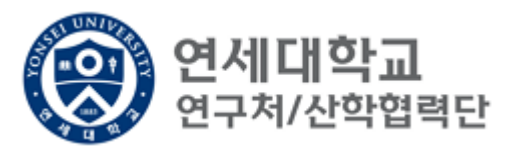

# 연구관리시스템(RMS2) 2차 인증 시행 안내

2023.12.

#### 산학협력단 연구시스템관리팀

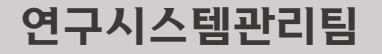

#### 1. 관련

- 가. 교육부 디지털인프라담당관-6012(2023.8.8.), 홈페이지 로그인 관련 보안강화 조치 안내 (1) 조치 내용: 홈페이지 로그인 시 아이디, 비밀번호만이 아닌 인증서, 스마트폰 추가 인증 및 일회용 비밀번호 생성기(OTP) 등 보안성을 강화한 인증방식 적용 (2) 조치 대상: 고유식별정보 또는 민감정보 보유 홈페이지
- 나. 교육부 디지털인프라담당관-8844(2023.11.27.), 「교육부 정보보안 기본지침」 개정 알림 - 고유식별정보 또는 민감정보를 취급하는 업무용 정보시스템은 보안성을 강화한 인증체계 적용 명시
- 2. 위 호와 관련하여 아래와 같이 연구관리시스템(RMS2) 2차 인증을 시행하고자 합니다.
  - 가. 시행 일시: 2024.1.10.(수) 18:00 나. 대상: 연구관리시스템(RMS2) 사용자 전체
  - 다. 인증 방법: 구글 OTP

## 휴대폰 구글 OTP 설치

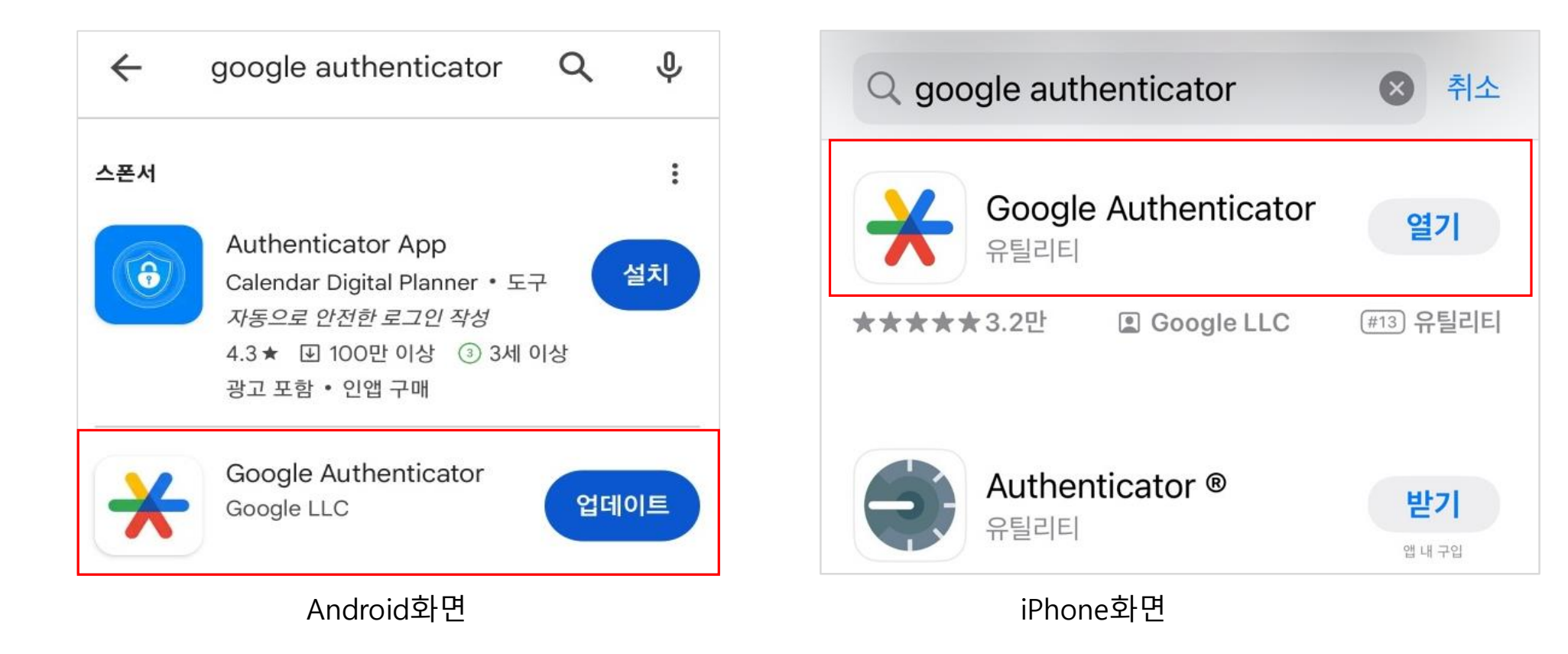

STEP1. 안드로이드는 Play스토어에서, 아이폰은 AppStore Google Authenticator를 검색하여 설치합니다.

#### 구글 OTP 계정 등록(1)

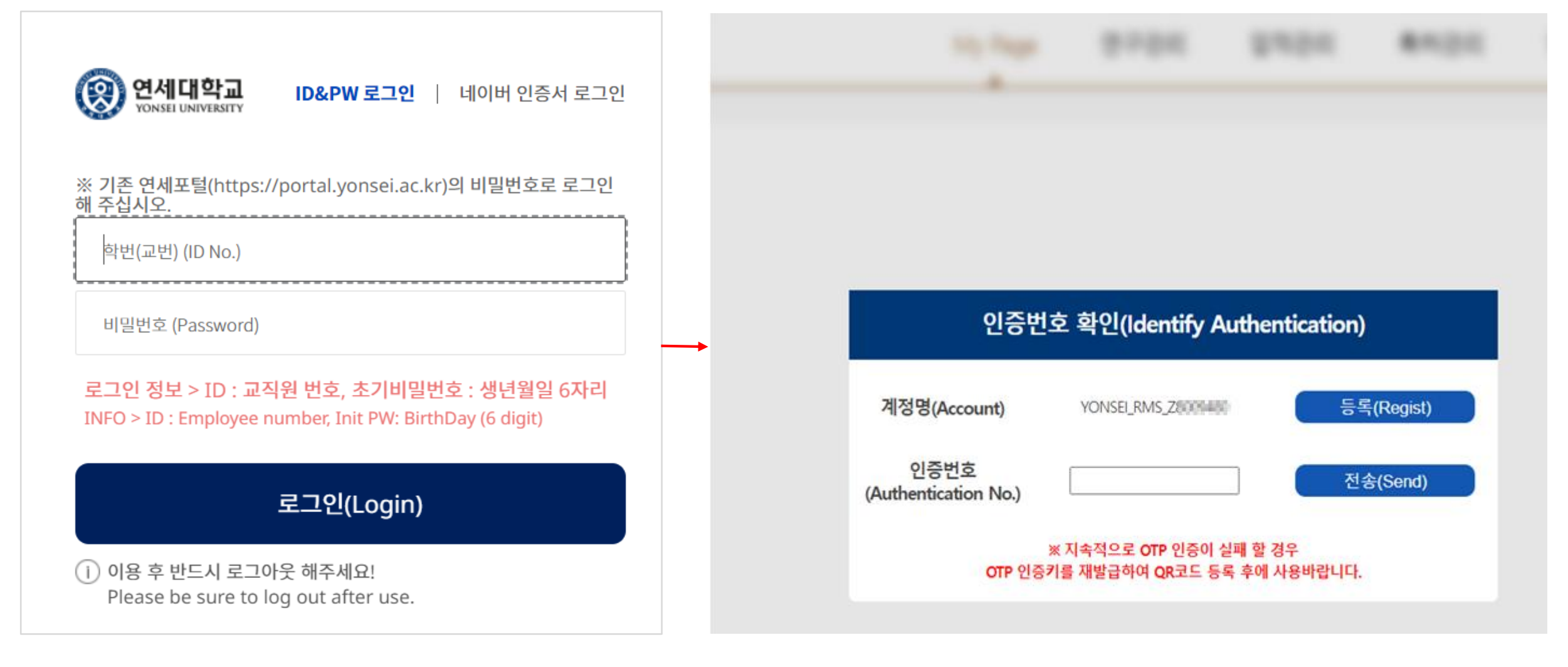

STEP2. 연구관리시스템(RMS2)에 로그인 후 2차 인증 화면으로 전환됩니다.

#### 구글 OTP 계정 등록(2)

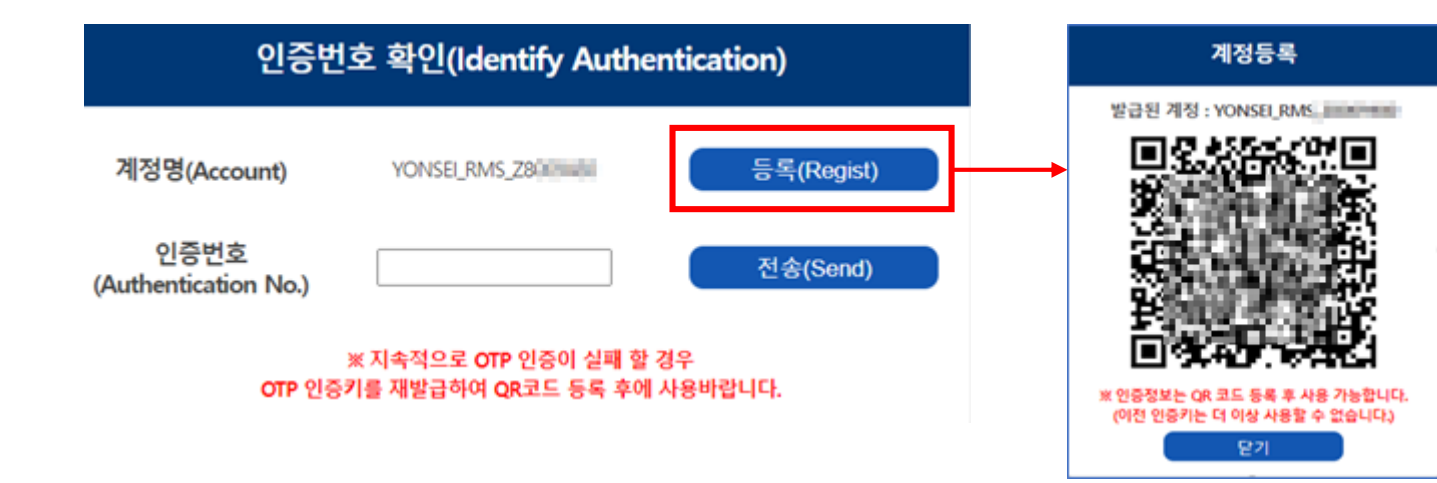

STEP3. 2차 인증 로그인 화면의 등록버튼을 클릭하여 QR코드를 생성합니다.

STEP4. Google Authenticator 앱을 실행하여 (+)버튼을 클릭, QR코드를 스캔하면 RMS2 계정이 등록됩니다.

\* 계정등록은 최초 1회만 실행

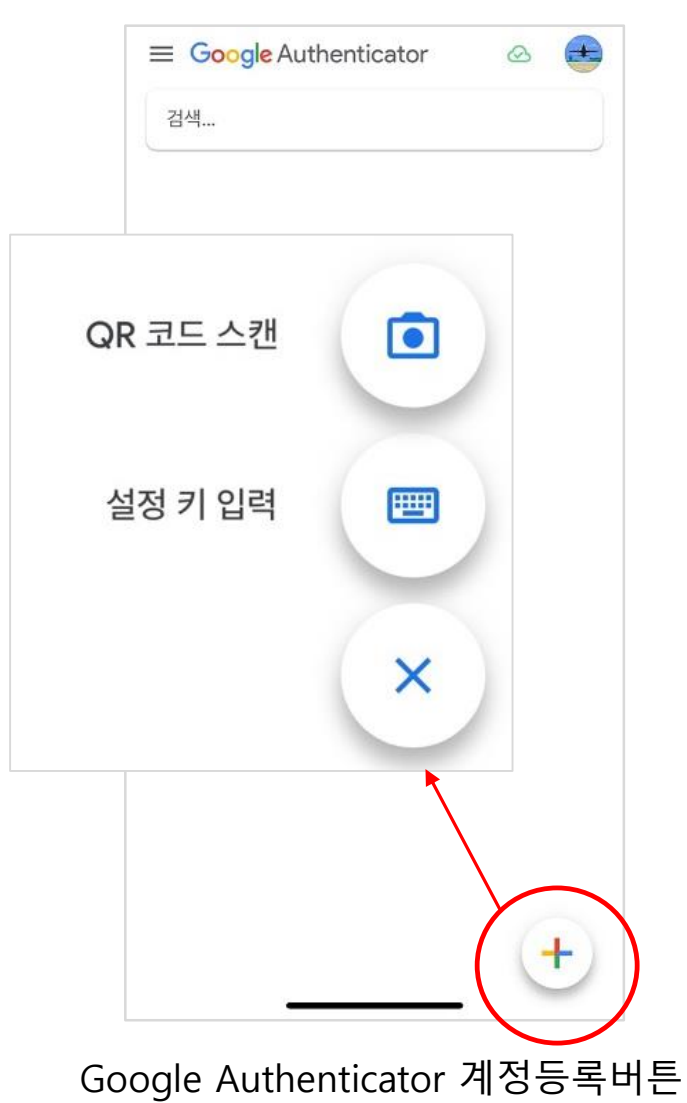

### 구글 OTP 인증번호 입력

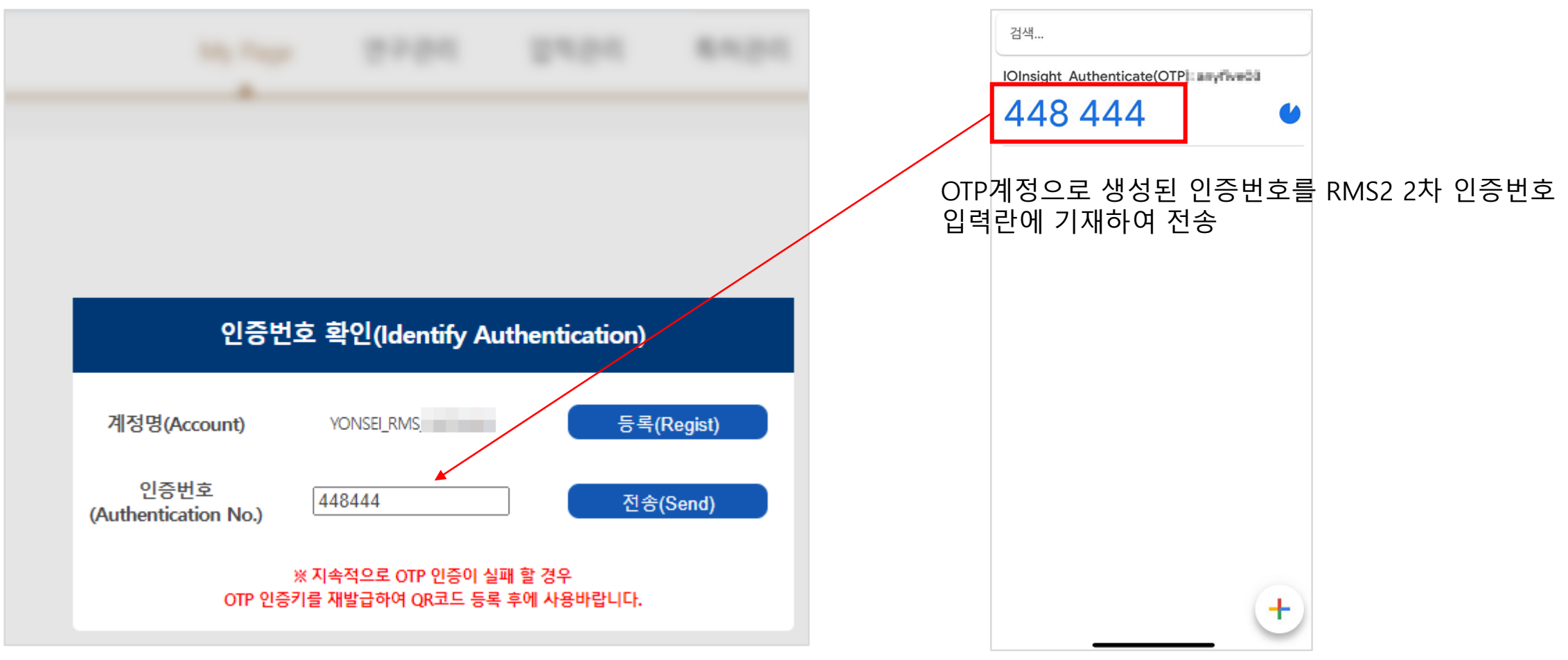

Google Authenticator 2차 인증화면

STEP5. 휴대폰에서 생성된 인증번호를 RMS2 인증번호란에 입력한 뒤 전송합니다.

※ 2차 인증이 안된 사용자는 RMS2 사용이 제한됩니다.

#### 참고. 업무관리대행자 등록방법(대행자 등록방법)

| 연세대학교 통합<br>YONSEI UNIVERSITY                                                                                                    | 연구정보시스템                                                                                                    | My Page                       | 연구관리                          | 업적관리 특허관리              | 연구노트 인   | 친구소 |
|----------------------------------------------------------------------------------------------------|----------------------------------------------------------------------------------------------------|-------------------------------|-------------------------------|------------------------|----------|-----|
| <ul> <li>✓</li> <li>To do</li> <li>교재제신청 0 · 과제종료 0</li> <li>퇴직관리 0 · 출장보고 0</li> <li>My Page</li> <li>개인정보</li> <li>카드발급정보</li> <li>퇴직신청</li> <li>개인이력수정요청 List</li> <li>고재제초며정보</li> <li>일 무관리대행자</li> <li>의제 각종 서약동의</li> <li>의제참여정보</li> <li>중명서 발급이력 확인</li> <li>연구비수령내역</li> <li>출 출장내역</li> </ul> | *대행구분       ● 대행 요청한 목록         업무관리 대행자         값 삭제       ★ Excel         No.       시스템구분       수락상태             시 이 페이지       1 / 1       ▶ ●         업무관리 대행자 상세       값 신규 및 저장 | 대행 요청받은 목록 🔍 3<br>업무대행자 사번 업무 | 도회<br><sup>2</sup> 대행자 성명 재직구 | 분 현재 업무대행자 유무          | 업무대행자 삭제 |     |
|                                                                                                    | *시스템구분         ▼           *업무대행자         Q, 조                                                                                                    | 재직구분<br>회 대행자 성명              | *                             | 수락상태 대행자 등록 요청<br>대행업무 |          |     |

연구시스템관리팀

연구책임자 아이디로 로그인 하여 My Page > 과제참여정보 > 업무관리대행자로 들어가서 시스템 구분을 '연구관리'로 선택하여 업무대행자에서 대행할 대행자를 검색하여 저장해 줍니다. (단, 대행자를 근로계약자로 지정할 경우에는 근로계약이 완료되어야 검색됩니다.)

#### 참고. 업무관리대행자 등록방법(대행자 수락방법)

| <b>«</b>                                                                                                    | ★대행구분 ○ 대행 요청한 목록   ● 대행 요청받은 목록   ♀ 조회                                                                 |   |
|----------------------------------------------------------------------------------------------------|----------------------------------------------------------------------------------------------------|---|
| To do 🔹 🔺                                                                                                    | 업무관리 대행자                                                                                                |   |
| • 과제신청 0 • 과제종료 0<br>• 퇴직관리 0 • 출장보고 0                                                                                                    | ■ 삭제 X Excel                                                                                            |   |
|                                                                                                    | No.         시스템구분         대행업무         수락상태         업무대행요청자 ID         업무대행요청자 ···         재직구분         |   |
| My Page ?                                                                                                    | 1         연구관리         대행자 등록 요청         28000480         환후편         재직(재학)                            |   |
| <ul> <li>✓ 개인정보</li> <li>✓ 카드발급정보</li> <li>✓ 퇴직신청</li> <li>✓ 개인이력수정요청 Ltd</li> <li>✓ 과제참여정보</li> <li>✓ 업무관리대행자</li> <li>✓ 교제 각종 서약동의</li> <li>✓ 과제참여정보</li> <li>✓ 증명서 발급이력 확인</li> <li>✓ 연구비수령내역</li> </ul> |                                                                                                    |   |
| 📝 출장내역                                                                                                    |                                                                                                    |   |
|                                                                                                    | 업무관리 대행자 상세                                                                                             |   |
|                                                                                                    | ▲ 신규         ▲ 지장                                                                                       |   |
|                                                                                                    | ★시스템구분         연구관리         재직구분         재직(재학)         수락상태         대행자 등록 요청         ✔ 승인         ¥ 빈 | 려 |
|                                                                                                    | *업무대행자 280188588 Q 조회 대행자 성명 질병은 *대행업무                                                                  |   |

대행자 아이디로 로그인 하여 My Page > 과제참여정보 > 업무관리대행자로 들어가서 <mark>대행구분</mark>을 '대행 요청받은 목록' 으로 선택하여 <mark>수락상태</mark>에서 대행자 등록 요청을 승인해주시기 바랍니다. (단, 과제책임자와 과제 대행자는 같은 캠퍼스여야 합니다.)

#### 참고. 업무관리대행자 삭제방법

|                                                                                                    | ~      | ★대행구분       | 분 💿 대행 외 | 요청한 목록 🛛 대* | 행 요청받은 목록   | Q 조회     |        |             |                 |  |
|----------------------------------------------------------------------------------------------------|--------|-------------|----------|-------------|-------------|----------|--------|-------------|-----------------|--|
| Го do                                                                                                    | ¢      | 업무관리 대행자    |          |             |             |          |        |             |                 |  |
| • 과제신청 1 • 과제종료<br>• 퇴직관리 0 • 출장보고                                                                                                    | 4<br>5 | ■ 삭제 Kexcel |          |             |             |          |        |             |                 |  |
|                                                                                                    |        | No,         | 시스템구분    | 수락상태        | 업무대행자 사번    | 업무대행자 성명 | 재직구분   | 현재 업무대행자 유무 | 업무대행자 삭제        |  |
| 4y Page<br>고개인정보                                                                                                    | ?      | 1           | 연구관리     | 대행자 등록 승인   | 10-000-0000 |          | 재직(재학) | Y           | 삭제 🔍            |  |
| <ul> <li>기 신 공보</li> <li>카드발급정보</li> <li>회 되신청</li> <li>기 인 이력수정요청 Ltd</li> <li>과제참여정보</li> <li>2 업무관리대행자</li> <li>과제 각종 서약동의</li> <li>과제참여정보</li> <li>교체참여정보</li> <li>중명서 발급이력 확인</li> <li>여그비스려내여</li> </ul> | 1      |             |          |             |             |          |        |             |                 |  |
| 📝 출장내역                                                                                                    |        | [] ] ] ज    | 이지 1/1   |             |             | · ·      |        |             | 1 1 1 1 1 1 1 1 |  |
|                                                                                                    |        | 업무관리 대형     | 행자 상세    |             |             |          |        |             |                 |  |
|                                                                                                    |        | ■ 신규  저장    |          |             |             |          |        |             |                 |  |
|                                                                                                    |        | ★시스템구       | ·분 연·    | 구관리         | 재직구분        | 재직(재학)   | 수락상태   | 대행자 등록 승인   | ]               |  |
|                                                                                                    |        | *업무대행       | 자 🗍      | 조회          | 대행자 성명      |          | ★대행업두  | - 전체        |                 |  |

과제책임자 아이디로 로그인 하여 My Page > 과제참여정보 > 업무관리대행자로 들어가서 대행구분을 '대행 요청한 목 록'으로 선택하여 업무대행자 삭제 필드에 '삭제' 버튼을 클릭하여 업무관리 대행자 삭제가 가능합니다.

연구시스템관리팀

#### 연구책임자 아이디로 로그인 하여 연구관리> 과제관리>과제정보로 들어가서 <mark>과제정보 변경</mark> 버튼을 클릭하여 과제정보 변경 화면에서 <mark>과제 대행자를</mark> 선택하여 과제대행자를 선택하여 줍니다. (단, 대행자를 근로계약자로 지정할 경우에는 근로계약이 완료되어야 검색됩니다.)

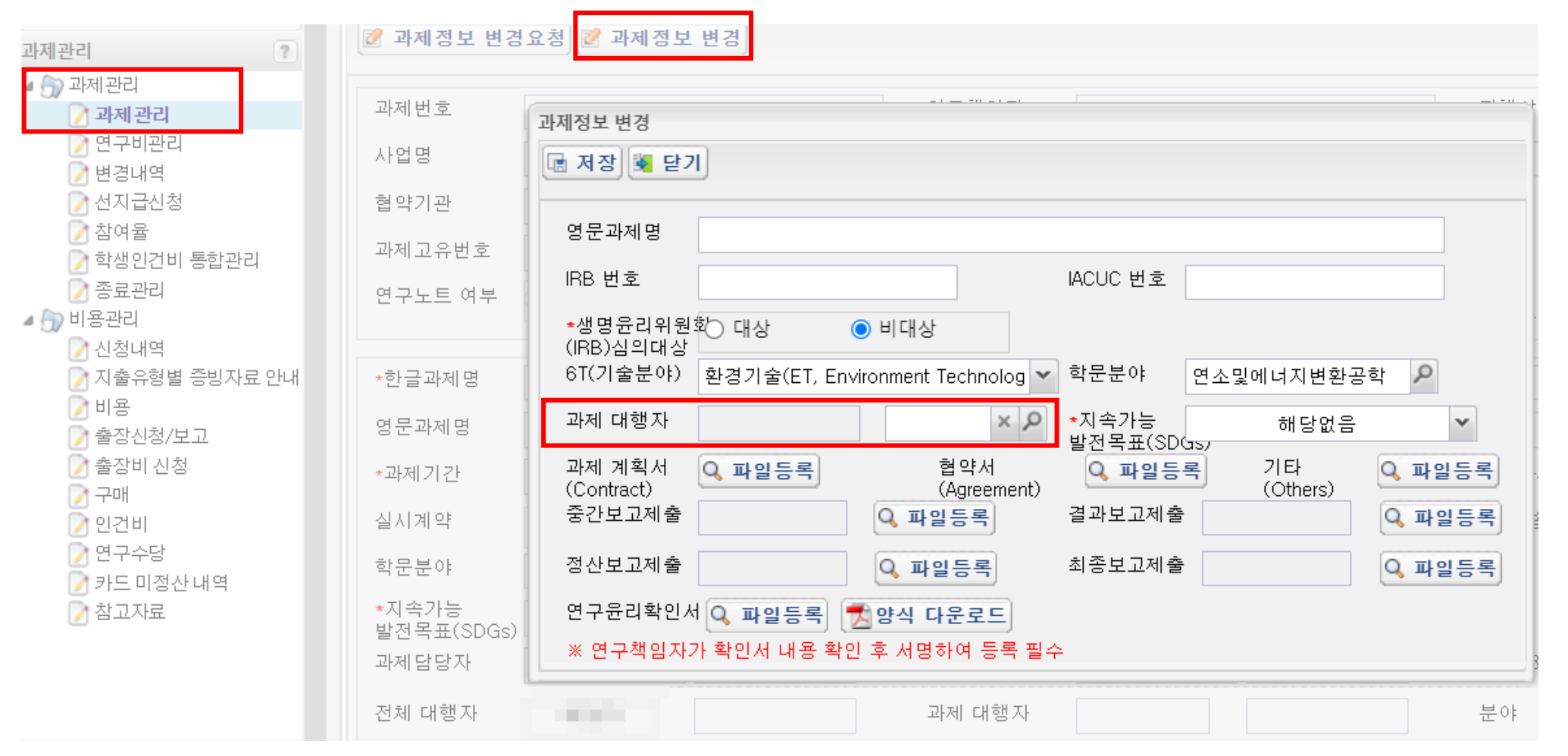

#### 참고. 과제대행자 등록방법